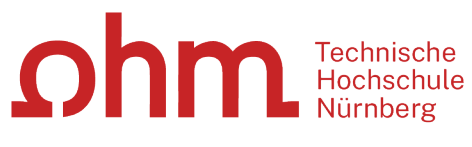

INTERN

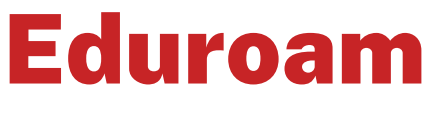

Einrichtung unter iOS

#### Zentrale IT

Technische Hochschule Nürnberg Kesslerplatz 12, 90489 Nürnberg

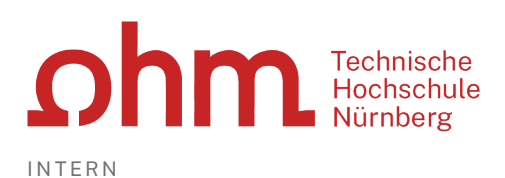

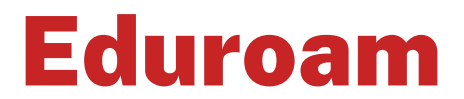

### Einrichtung unter iOS

Mit Eduroam steht Ihnen als Hochschulangehöriger ein WLAN-Zugang zur Verfügung,

- am Campus der Technischen Hochschule Nürnberg
- weltweit an allen teilnehmenden Hochschulen, da Eduroam eine internationale Initiative der Hochschulen ist.

## **1. Schritt: Neues Netzwerk einrichten**

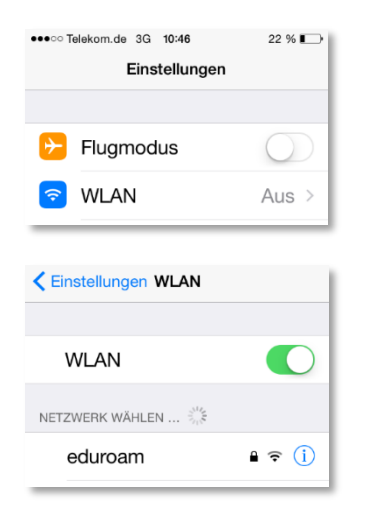

- Einstellungen
- > WLAN

Sie drücken WLAN (darf nicht verbunden sein) und wählen darunter "eduroam" aus.

Eduroam

# 2. Schritt: Anmeldung

#### Benutzername

Der Benutzername für Eduroam setzt sich zusammen aus

- Dem Benutzernamen, den Sie auch für die Anmeldung an den PCs der Hochschule verwenden und
- der Domain @th-nuernberg.de

#### **Beispiele:**

Studentin Erika Mustermann: mustermanner12345@th-nuernberg.de

Frau Prof. Dr. Elfriede Musterfrau: musterfrauel@th-nuernberg.de

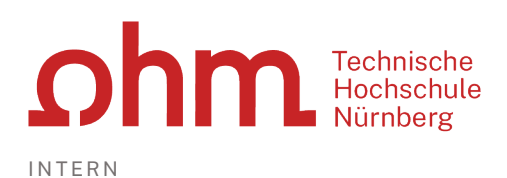

#### Kennwort

Als Passwort setzen Sie Ihr **Passwort für die MSAD**. Das ist nicht das E-Mail-Passwort, sondern das Passwort, mit dem Sie sich an den Windows-Arbeitsplätzen der Hochschule anmelden.

| Passwort eingeben für "eduroam"<br>Abbrechen Passwort Verbinden                                                                                                    | Sie geben den Benutzernamen und Ihr MSAD-Passwort<br>ein.          |
|----------------------------------------------------------------------------------------------------|--------------------------------------------------------------------|
| Benutzername musterel12345@th-n<br>Passwort ••••••                                                                                                    | > Verbinden                                                        |
| Abbrechen Zertifikat Vertrauen   Image: state of the state of the stat | Jetzt müssen Sie ein Zertifikat bestätigen.                        |
| Nicht vertrauenswürdig<br>Gültig bis 18.12.20, 09:09:18                                                                                                    | Unter                                                              |
| Weitere Details                                                                                                    | Weitere Details<br>können Sie die Echtheit des Zertifikats prüfen. |
| Zertifikat Details                                                                                                    | Sie gehen zurück                                                   |
| Land DE                                                                                                    | < Zertifikat                                                       |
| Organisation Technische<br>Hochschule<br>Nuernberg Georg<br>Simon Ohm                                                                                                    | > Vertrauen                                                        |
| Bereich Rechenzentrum                                                                                                    |                                                                    |

## Troubleshooting

iOS-Geräte haben hin und wieder Probleme, ins Eduroam zu kommen und geben Fehlermeldungen wie z.B. "Passwort falsch" aus – trotz Eingabe der korrekten Kennung. Eventuell hilft es in diesem Fall, die Netzwerkeinstellungen zurückzusetzen. Dazu haben Sie zwei Möglichkeiten.

#### Konfiguration neu anlegen

Sie können versuchen, die Eduroam-Konfiguration zu löschen und neu anzulegen.

Dazu tippen Sie auf

➢ Einstellungen ➢ WLAN

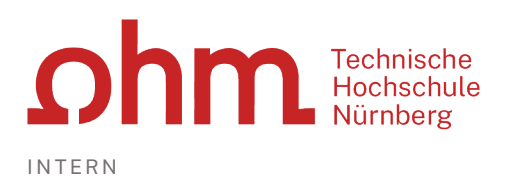

#### Hier tippen Sie auf das

➢ "i" hinter Eduroam ➢ Netzwerk ignorieren

#### Netzwerkeinstellungen zurücksetzen

Sie tippen auf

Einstellungen > Allgemein > Zurücksetzen > Netzwerkeinstellungen

*Bitte beachten Sie:* Dadurch werden auch alle zuvor verwendeten WLAN-Netzwerke und Passwörter, Mobilfunkeinstellungen und VPN-/APN-Einstellungen zurückgesetzt.